## **GESNUOTO** in rete.

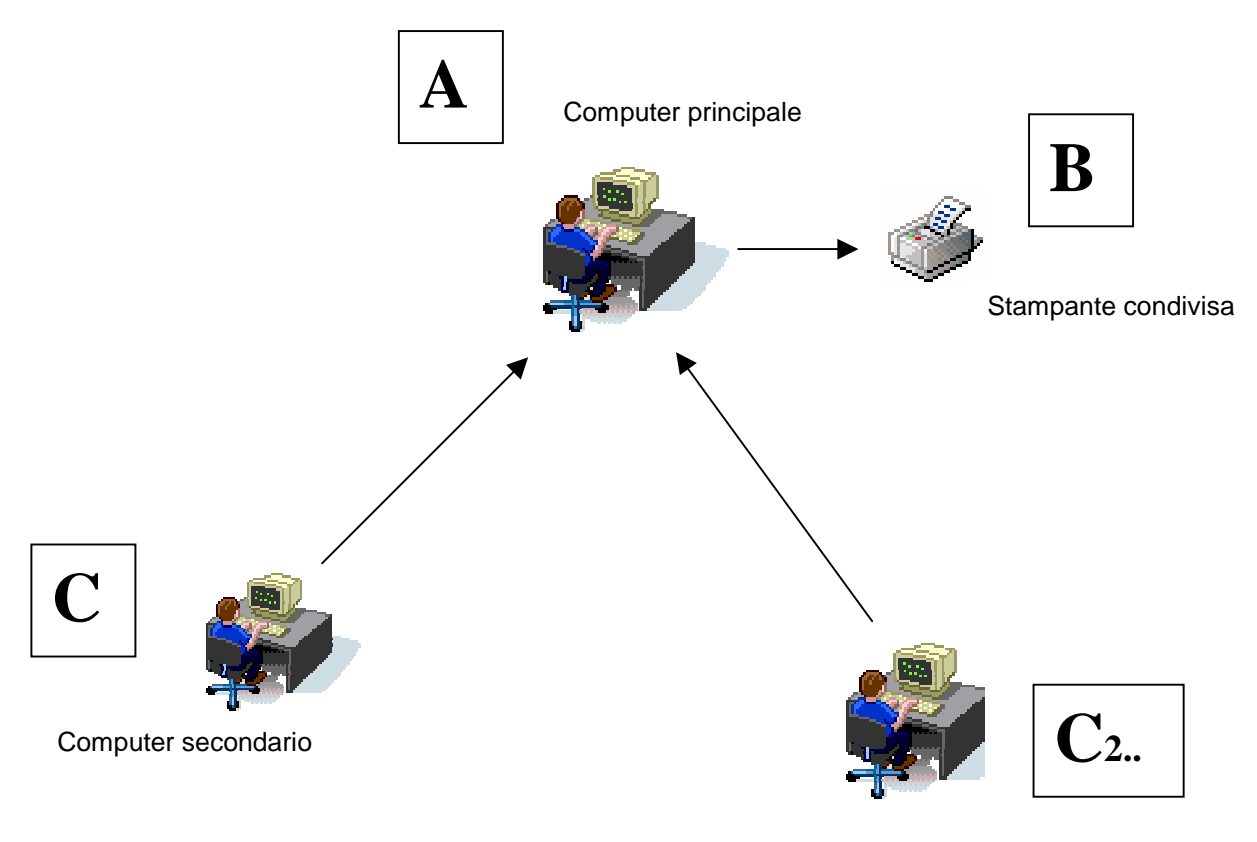

Altro computer secondario

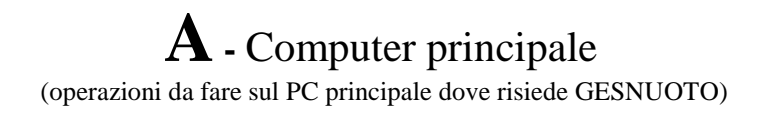

Sul PC principale dove risiede GESNUOTO è richiesto che la cartella FX sia Condivisa e avere i permessi di aggiornamento.

Da esplora risorse cliccare con il tasto destro sulla cartella FX e selezionare "CONDIVISIONE PROTEZIONE"

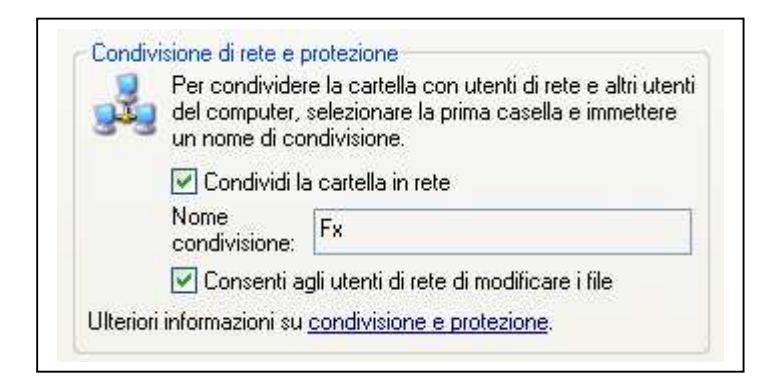

**B** - Per permettere che siano emesse stampe lanciate anche da PC collegati alla rete occorre che la stampante sia CONDIVISA.

Da "START", "IMPOSTAZIONI", "STAMPANTI e FAX" scegliere la stampante da usare e cliccare il tasto destro, selezionare "CONDIVISIONE".

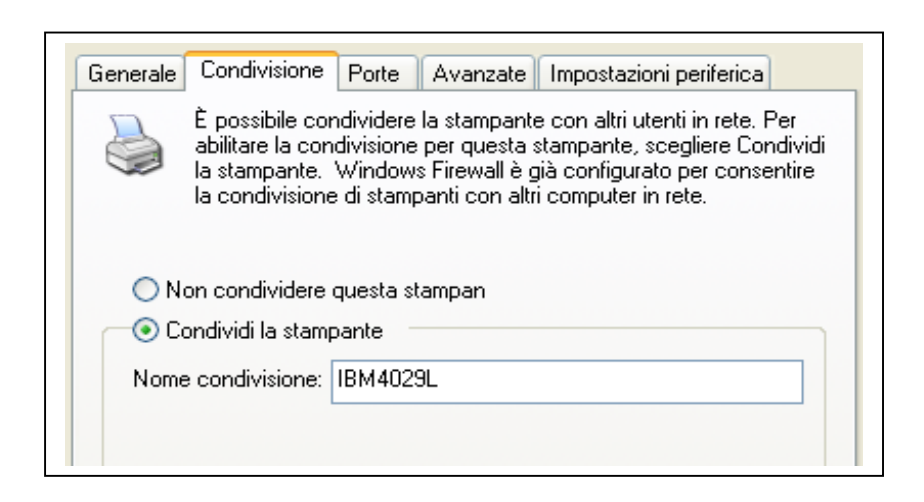

## C - Computer secondario –

(operazioni da fare sul PC secondario collegato in rete)

Dopo avere scaricato il "SETUP GESNUOTO IN RETE" su una qualsiasi cartella del PC secondario occorre lanciarlo cliccandoci sopra.

La procedura di setup installerà una cartella "FX" contenente il menu e creerà una icona sul desktop.

Questo menu è parziale in quanto contiene solo i richiami ai programmi per la gestione dei tempi gara e le stampe delle classifiche, i programmi non sono caricati su questa unità ma saranno richiamati dalla postazione principale.

Se sono state installate delle stampanti di rete sarà anche possibile emettere stampe.

## Impostazioni di rete

Occorre assegnare una lettera alla cartella FX dove risiede GESNUOTO.

| È possibile connettersi ad una cartella di rete condivisa ed<br>assegnare una lettera di unità alla connessione per poter<br>accedere alla cartella dall'icona Risorse del computer. |                |   |         |
|----------------------------------------------------------------------------------------------------|----------------|---|---------|
| Specificare la lettera dell'unità per la connessione e la<br>cartella a cui connettersi:                                                                                             |                |   |         |
| Unità:                                                                                                    | H:             | ~ |         |
| Cartella:                                                                                                    | \\Marcocasa\Fx | ~ | Sfoglia |
| Esempio: \\server\condivisione           Riconnetti all'avvio                                                                                                    |                |   |         |

Se la vostra rete è funzionante cliccando su "RISORSE DI RETE" si dovranno vedere tutti i PC collegati in rete compreso quello principale (A).

Occorre cliccare su questo, se va tutto bene si vedrà la cartella "FX" e le stampanti condivise.

Cliccando con il tasto destro sulla cartella indicata come "FX" occorre selezionare "CONNETTI UNITA DI RETE".

Nella finestra che si apre "CONNESSIONE UNITA DI RETE" occorre impostare la lettera "H".

La cartella impostata nell'esempio (<u>Marcocasa</u>) è quella presente sul mio PC.

E' consigliabile usare la lettera "H" perché questa risulta poi impostata in un batch presente in FX/MNU. Se questa lettera fosse usata da un qualsiasi drive o altro collegamento di rete occorre impostare una lettera disponibile.

In questo caso consiglio anche di usare una lettera alta, esempio M,N,O,P ecc per lasciare così libere le prime lettere che saranno usate da eventuali "penne" o altre unità USB.

Leggi le indicazioni nel successivo passo di "MODIFICA LETTERA".

## **MODIFICA LETTERA**

Questa modifica deve essere fatta solo se si è usata nella connessione una lettere diversa da "H"

Aprire con un editor tipo NOTEPAD il file "RETMENU.bat" nella cartella FX/MNU (del computer secondario), modificare il testo sostituendo la lettera **H** con la nuova (attenzione ai due punti) e salvare la modifica

@CLS
@set unit=H:
@cd\
@cd Fx
@cd mnu
@menu RETmenu.mnu